# ドライバーアプリ資料

## 宇徳 東京フレートセンターでは、アプリで荷降ろしの時間を予約できます!拠点コード: BEZ01

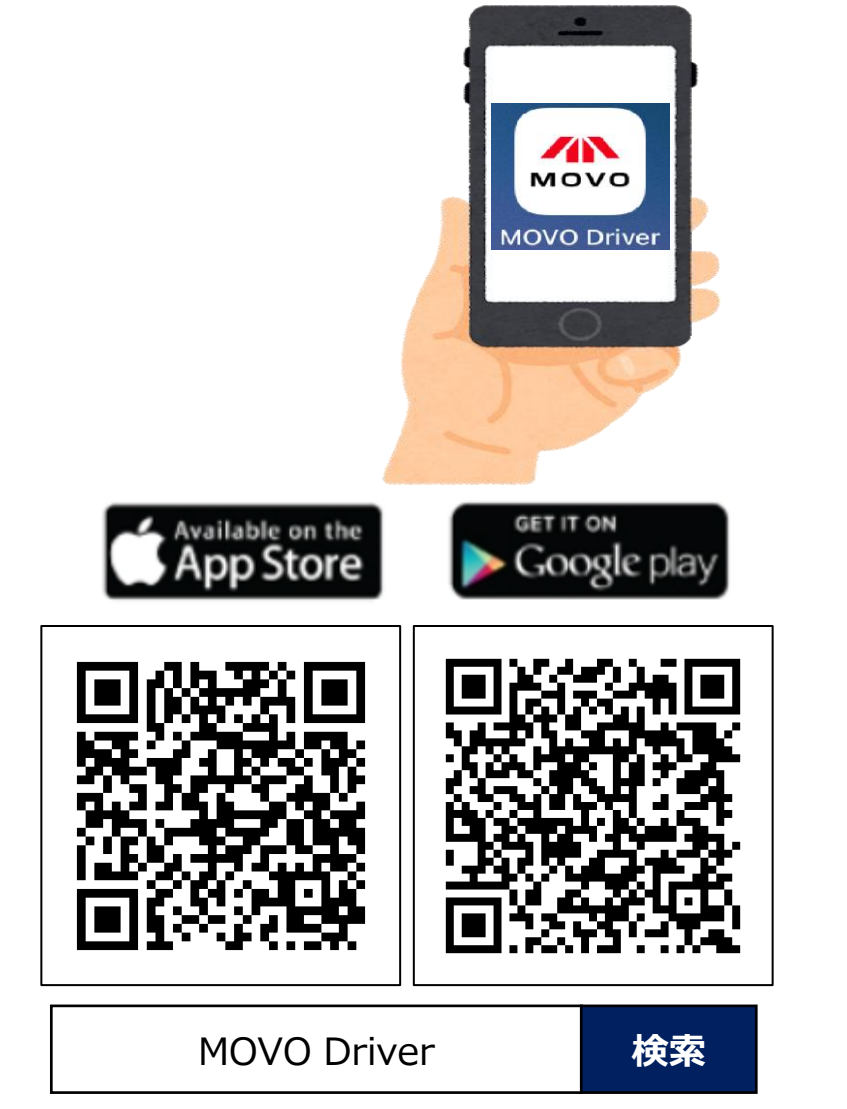

MOVO Driverには 予約のほか マップや日報・点検票の機能があります

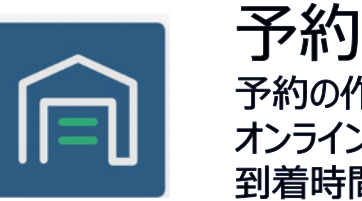

」、小り 予約の作成・確認 オンライン受付 到着時間の連絡

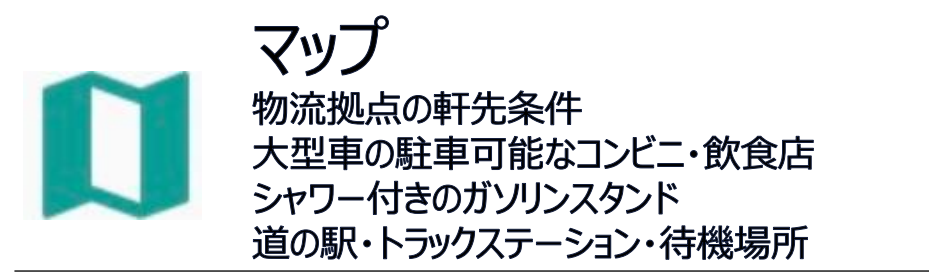

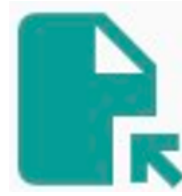

日報・点検 スマホで簡易に作成可能 GPSで地点住所を自動入力するので操作が簡単

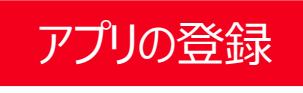

MOVO

ログイン

ログイン ID

バスワード

Available on the App Store

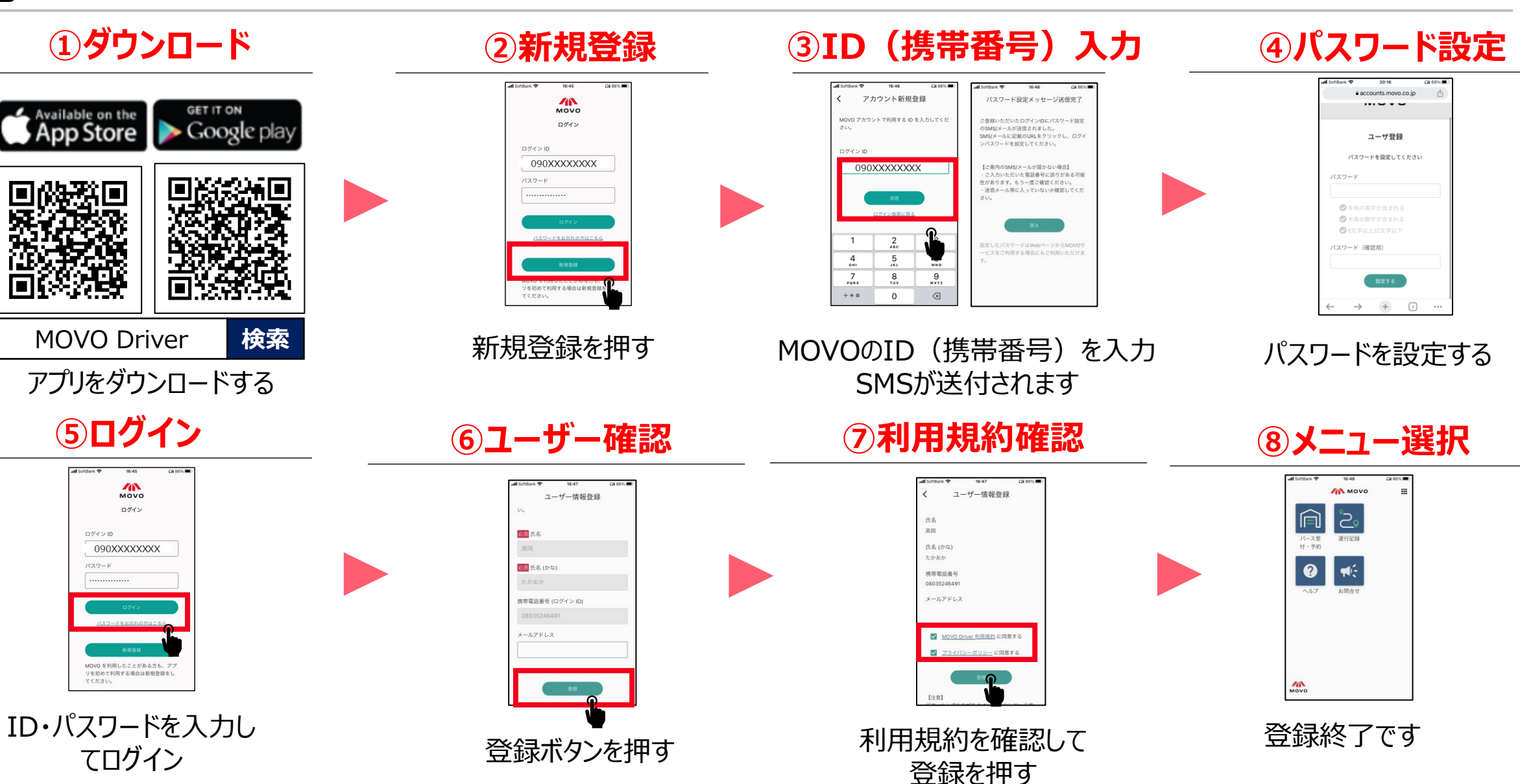

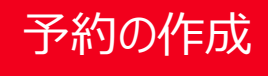

宇徳 東京フレートセンターでは、アプリで荷降ろしの時間を予約できます!拠点コード: BEZ01

①バース受付・予約 をタップ ②新しい予約を登録 ③予約情報の登録 ④予約時間の選択 ⑤予約登録完了 📶 SoftBank 🔶 16:48 Ol 86% 🔳 . MOVO / моvо 作業の予約時間を選択してください。 予約情報を入力してください バース予約システム 予約登録完了 ک 10:20-10:40 予約先情報 バース受 運行記録 予約の登録が完了しました 予約を確認する ·予約 拁点 10:30-10:50 選択してください 登録が完了した予約 民 お問合せ ヘルプ 新しい予約を登録する 10:40-11:00 予約希望日 2024/04/02 (火) 08:30 1件の作業 株式会社宇徳 東京フレートセンター 選択してください × > 予約番号:63 10:50-11:10 オンライン受付する <カスタム項目> 10パレット、荷降 選択してください  $\mathbf{v}$ 11:00-11:20 拠点を追加する MOVO ・ 拠点は「株式会社 宇徳 東京フ 予約の時間帯は作業の開始から 終了までを表しています レートセンター」を選択してください 初めてのセンターに予約する 予約の開始時刻15分前まで 場合、メニュー画面の「拠点 を追加」ボタンから拠点コー に到着できる時間帯を予約してくだ さい ド「BEZ01」をご入力くだ さい。 4 Copyright Hacobu, Inc.

### 予約時間に遅れそう・早く着きそうな場合、拠点に到着予定時間をMOVOで連絡できます。

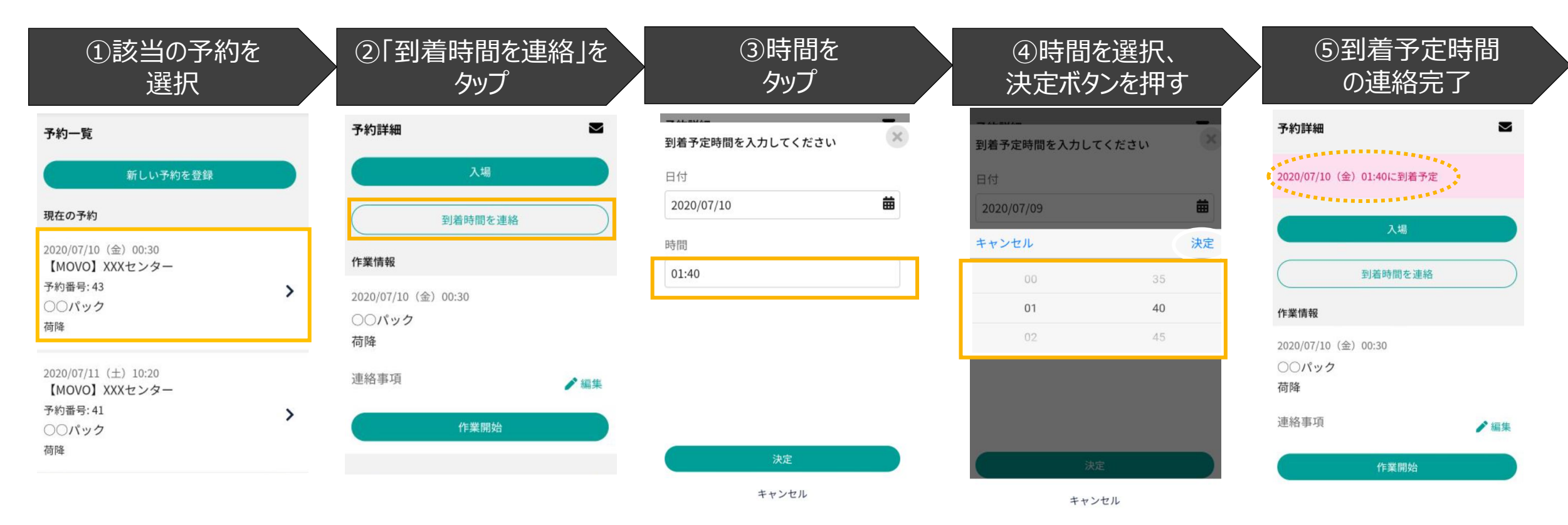

# アプリ登録の対応が難しいドライバー様向け資料

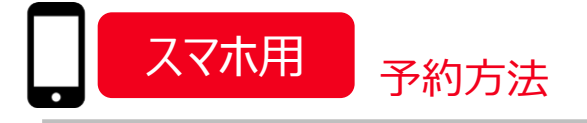

## 宇徳東京フレートセンターでは携帯電話で荷降ろしの時間を予約できます!

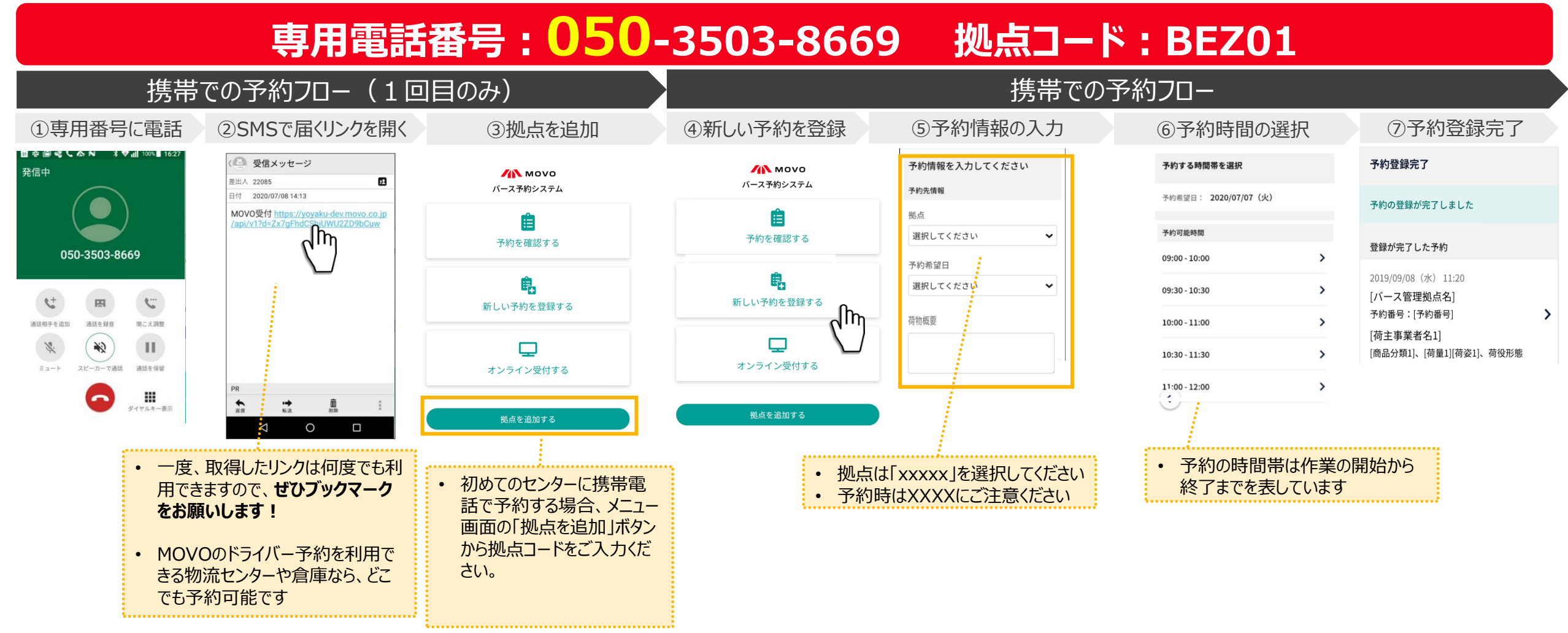

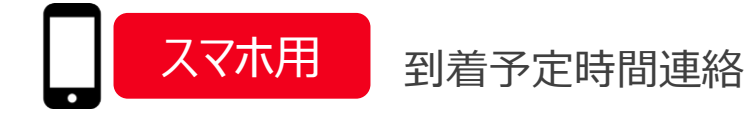

### 予約時間に遅れそう・早く着きそうな場合、拠点に到着予定時間をMOVOで連絡できます。

| <ol> <li>1該当の予約を<br/>選択</li> </ol>                              |   | ②「到着時間を連絡」を<br>タップ                |      | ③時間を<br>タップ                         |   | ④時間を選択、<br>決定ボタンを押す                                 |                 | ⑤到着予定時間<br>の連絡完了         |                       |     |
|-----------------------------------------------------------------|---|-----------------------------------|------|-------------------------------------|---|-----------------------------------------------------|-----------------|--------------------------|-----------------------|-----|
| 予約一覧<br>新しい予約を登録                                                |   | 予約詳細 入場                           |      | ■ 44 = ₩4=<br>到着予定時間を入力してください<br>日付 | × | <b>- パーパー</b><br><b>到着予定時間を入力して</b><br>日付           | <br>こください 🛛 🗶   | <b>予約詳</b> #<br>2020/07/ | 日<br>(10(金)01:40に到着予定 | •   |
| 現在の予約<br>2020/07/10 (金) 00:30<br>【MOVO】 XXXセンター                 | 1 | 到着時間を連絡                           | 4    | 2020/07/10<br>時間<br>01:40           | 曲 | 2020/07/09     ・       キャンセル     決定       00     35 |                 | 入場 到着時間を連絡               |                       |     |
| 予約番号:43<br>○<br>パック<br>荷降                                       |   | 2020/07/10(金)00:30<br>〇〇パック<br>荷降 |      |                                     |   | <b>01</b><br>02                                     | <b>40</b><br>45 | 作業情報 2020/07/            | (10(金) 00:30          |     |
| 2020/07/11 (土) 10:20<br>【MOVO】XXXセンター<br>予約番号:41<br>〇〇パック<br>荷降 |   | 連絡事項作業開始                          | ✔ 編集 | 決定                                  |   |                                                     | È               | 荷降                       | 頁作業開始                 | ✔編集 |
|                                                                 |   |                                   |      | キャンセル                               |   | キャン                                                 | セル              | 00                       |                       |     |

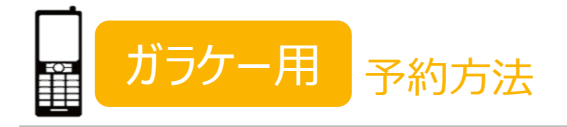

H/NCOBU

## 宇徳東京フレートセンターでは携帯電話で荷降ろしの時間を予約できます!

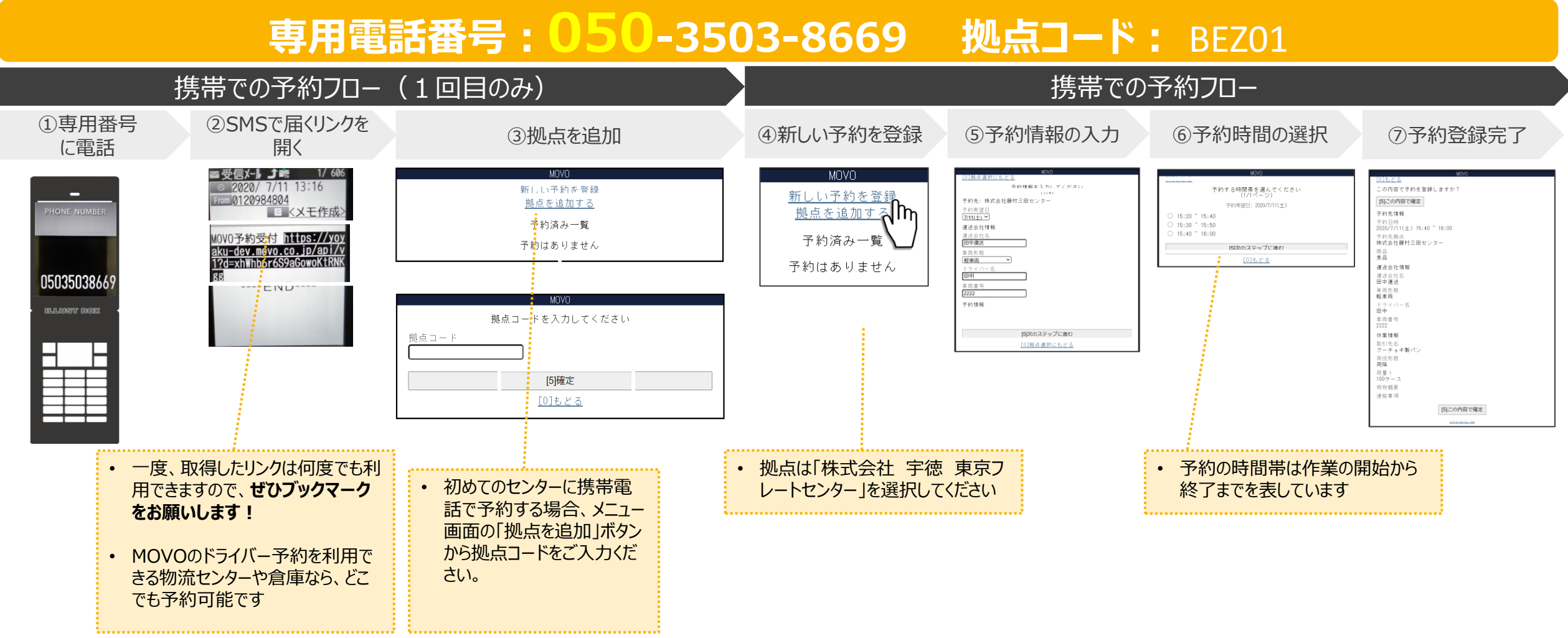

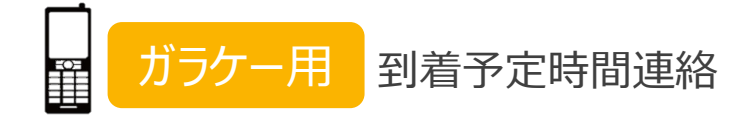

#### 予約時間に遅れそう・早く着きそうな場合、拠点に到着予定時間をMOVOで連絡できます。

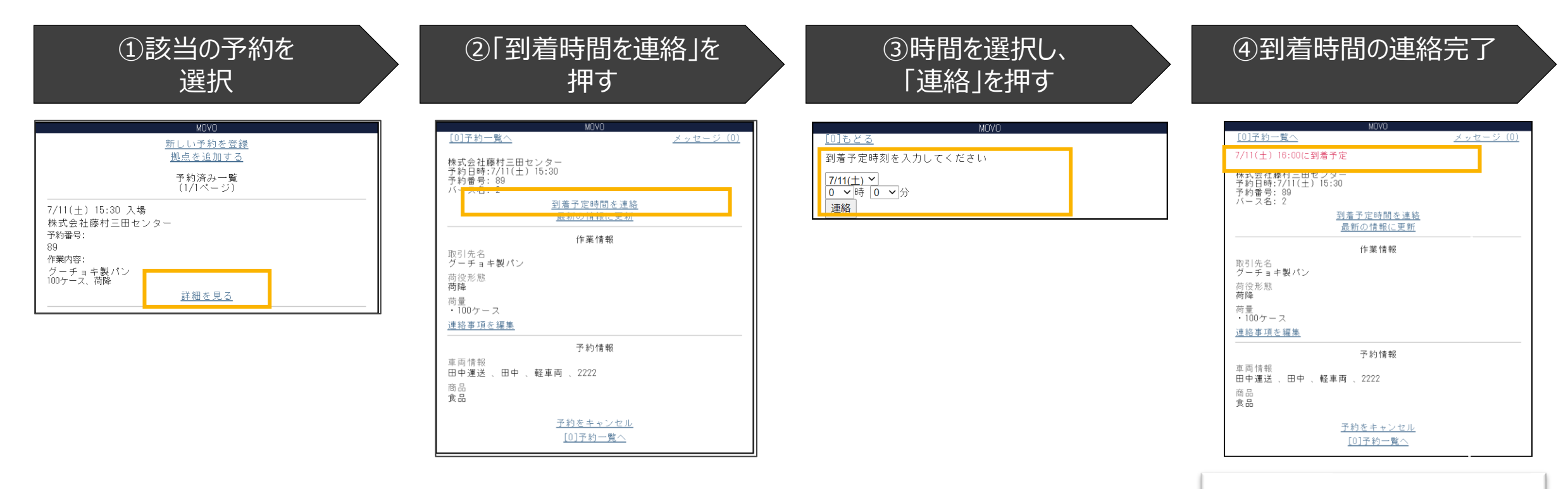

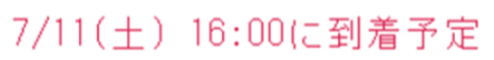

1.Cookieの設定が許可されているか確認をする ※ガラケーもCookieの設定が必要場合がございます。

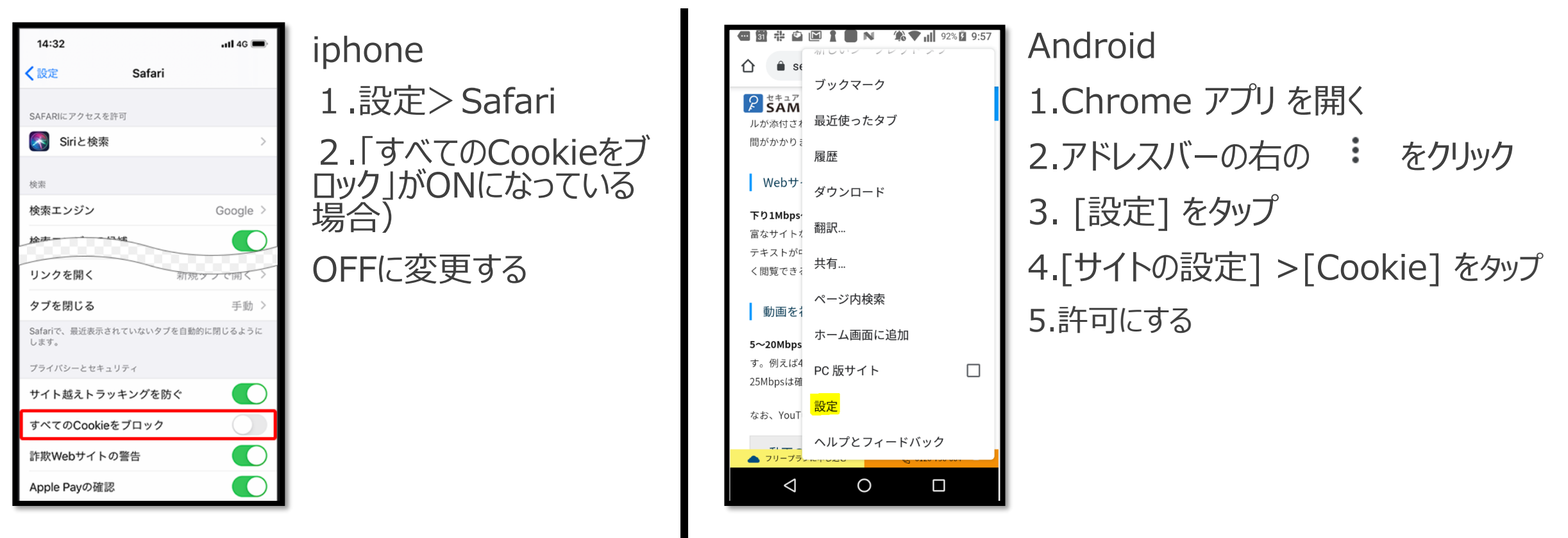

2.「履歴とWebサイトデータを消去」を実行する

3. 再度予約用URLを取得してアクセスする

上記で解決しにない 場合OSバージョンとと もにお知らせください

# H/NCOBU